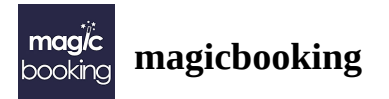

## How to add Emergency Contacts & Collectors

## How to add Emergency Contacts & Collectors

Additional contacts need to be manually added to each child if you want to set them up as an **Emergency Contact**, and/or **Collector**.

This can be located by navigating to **Children > Select** your **Child > C ontacts** 

|                                                |                                          |                              |                        |             | _                         |                               |
|------------------------------------------------|------------------------------------------|------------------------------|------------------------|-------------|---------------------------|-------------------------------|
| Noah                                           | Storm Scar                               | lett                         |                        |             |                           | <ul> <li>Add child</li> </ul> |
|                                                |                                          |                              |                        |             |                           |                               |
| Overview                                       | Consents                                 | Contacts                     | ietary Needs Allergies | Medications | Medical Conditions        | SEND                          |
| mergency (                                     | Contact(s)                               |                              |                        |             | <b>+</b> Ad               | ld a Contact                  |
|                                                |                                          |                              |                        |             |                           |                               |
| Name                                           | Email                                    | Mobile                       | Telephone              | Edit        | Remove                    |                               |
| <b>Name</b><br>Orry<br>Kaplan                  | <b>Email</b><br>orrykaplan@yahoo.co<br>m | <b>Mobile</b><br>07896922783 | Telephone              | Edit        | Remove                    |                               |
| Name<br>Orry<br>Kaplan                         | Email<br>orrykaplan@yahoo.co<br>m        | <b>Mobile</b><br>07896922783 | Telephone              | Edit<br>2   | Remove<br>+ Add           | a Collector                   |
| Name<br>Orry<br>Kaplan<br>Collector(s)<br>Name | Email<br>orrykaplan@yahoo.co<br>m        | Mobile<br>07896922783        | Telephone              | Edit        | Remove<br>+ Ado<br>Remove | a Collector                   |

Then click **+Add a Contact** to add a contact, or/and, **+Add a Collector** to add a collector. Fill in the form, and once completed click **Save**.

| Emergency      | Contact(s)               |                         |                            | + Add a Contact   |
|----------------|--------------------------|-------------------------|----------------------------|-------------------|
| Name           | Email                    | Add Emergency Contact   | ×                          | Remove            |
| Orry<br>Kaplan | orrykaplan@yahoo.co<br>m | Title * 🕐<br>Mrs 🗸 🗸 🗸  | Relationship * ⑦<br>Mother |                   |
|                |                          | First name * ⑦          | Last name * 🕐              |                   |
| Collector(s)   |                          | Email @                 | Kaptan                     | + Add a Collector |
| Name           | Email                    | olivia@magicbooking.com |                            | Remove            |
| Orry Kaplar    | orrykaplan@yah<br>om     | Mobile * (2)            | Telephone ③                |                   |
|                |                          | Cancel                  | Save                       |                   |
| Doctor(s)      |                          |                         |                            | + Add a Doctor    |

Once a new contact has been added to either the Emergency Contact or Collector section, you can quickly add them to the other section if required without needing to fill in the form. Simply click **+Add a Contact** to add a contact (if missing), or, **+Add a Collector** to add a collector (if missing).

You will now find a drop-down that's labelled **Existing Contact:** 

|                      |             |                       |   |                  | _ |      |                   |
|----------------------|-------------|-----------------------|---|------------------|---|------|-------------------|
| Name                 | Email       | Existing Contacts @   |   |                  |   | Edit | Remove            |
|                      |             | Select                |   |                  |   |      |                   |
| Orry Kaplan          | orryka      | litle * ③             |   | Relationship * ③ |   | ď    |                   |
| Olivia Kaplan        | Olivia@magi | Select                | ~ | Select           | ~ | R    | •                 |
|                      | - 0         | First name * 💿        |   | Last name * @    |   |      |                   |
|                      |             |                       |   |                  |   |      |                   |
| Collector(s)         |             | Email ®               |   |                  |   |      | + Add a Collector |
| Collector(s)<br>Name | Email       | Email ⑦<br>Mobile * ⑦ |   | Telephone (2)    |   | Ren  | + Add a Collector |

Select your Existing Contact to add, and click **Save**:

|               |               | inoo.com            | 07896922783 |        | Ľ   |                   |
|---------------|---------------|---------------------|-------------|--------|-----|-------------------|
| Olivia Kaplan | Olivia@magicl | Add Collector C     | ontact      | ×      | ľ   |                   |
|               |               | Existing Contacts ③ |             |        | _   |                   |
|               |               | Olivia Kaplan       |             | ~      |     | -                 |
| Collector(s)  |               | Cancel              |             | Save   |     | + Add a Collector |
| News          | Email         | Mahila              | Telephone   | E-lite | Dam |                   |

| Name                                          | Email                         | Mobile                | Telephone | Edit | Remove                    |
|-----------------------------------------------|-------------------------------|-----------------------|-----------|------|---------------------------|
| Orry Kaplan                                   | orrykaplan@yahoo.com          | 07896922783           |           | ľ    |                           |
|                                               |                               | 0789899898            |           | R    |                           |
| Olivia Kaplan                                 | Ouvia@magicbooking.com        |                       |           |      | -                         |
| Olivia Kaplan<br>Dllector(5)                  | Ouvia@magicbooking.com        |                       |           |      | + Add a Collect           |
| Olivia Kaplan<br>Dllector(s)<br>Name          | Email                         | Mobile                | Telephone | Edit | + Add a Collect<br>Remove |
| Olivia Kaplan  ollector(s)  Name  Orry Kaplan | Email<br>orrykaplan@yahoo.com | Mobile<br>07896922783 | Telephone | Edit | + Add a Collect<br>Remove |

Once a contact has been added manually. You will be able to add them to all children on a parent account by using the Existing Contact Drop-down, thus saving you from having to fill in the form every time!